## **Online Payment – Guest Journey (1)**

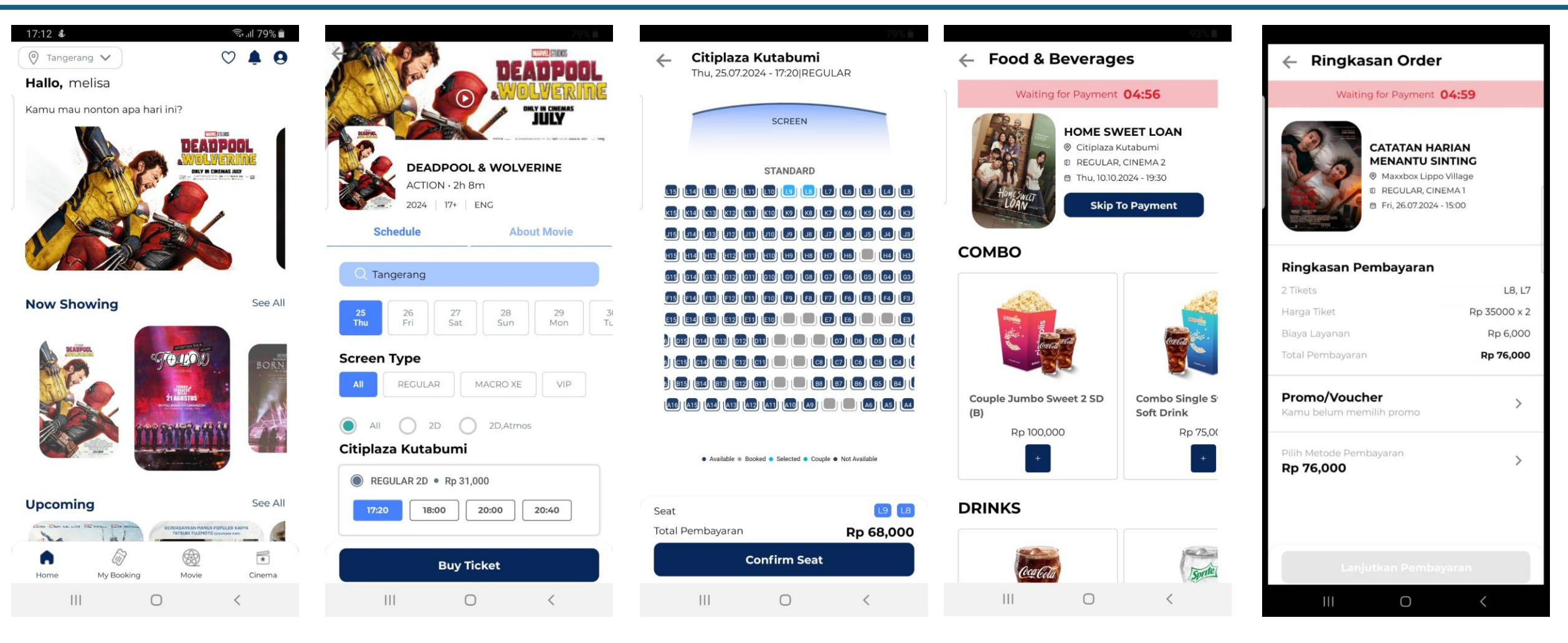

1. Select Movie

2. Select Location & Showtime

3. Select Seat

4. Choose F&B or Skip to Payment 5. Choose Promo/Voucher

## **Online Payment – Guest Journey (2)**

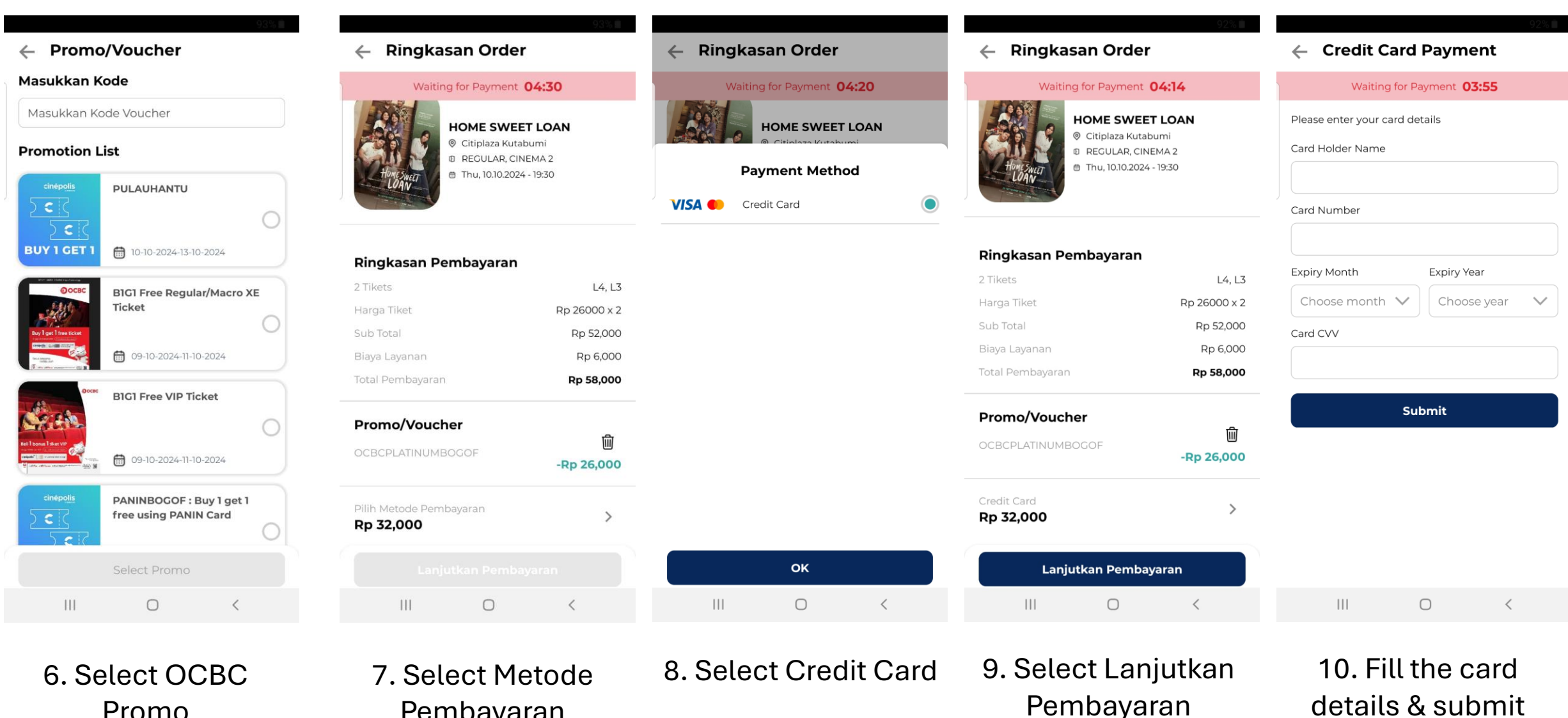

Pembayaran

Promo